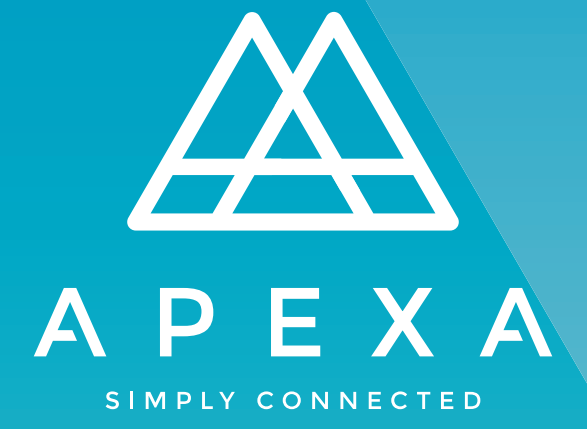

# **REQUESTING A NEW CONTRACT**

## CORPORATION TO MGA/AGA

Version 1.0

January 2020

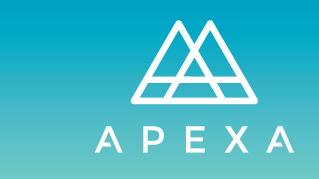

REQUESTING A NEW CONTRACT CORPORATION TO MGA/AGA

## **+** TABLE OF CONTENTS

| Introduction                                              | 3  |
|-----------------------------------------------------------|----|
| How Do I Get On APEXA?                                    | 3  |
| APEXA Support and Contact Information                     | 3  |
| Request a New Contract                                    | 4  |
| Request a Contract with a New MGA/AGA                     | 5  |
| Submitting to MGA/AGA                                     | 6  |
| APEXA Notification Email (Contract Accepted)              | 7  |
| Completing Contract Requirements                          | 8  |
| E-signing Agreements                                      | 9  |
| Submitting Contract to MGA/AGA (Requirements Completed)·· | 10 |
| APEXA Notification Email (Contract Approved)              | 11 |
| Reviewing Active Contracts                                | 12 |
| Glossary of Terms                                         | 13 |

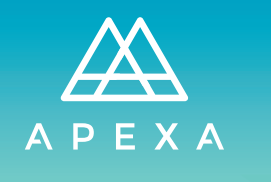

REQUESTING A NEW CONTRACT CORPORATION TO MGA/AGA

#### + INTRODUCTION

#### WHAT IS APEXA?

APEXA is a centralized, standardized digital contracting and compliance solution connecting Canadian Advisors, MGAs, and Carriers.

APEXA brings all of your data together in one powerful, integrated system and updates your information in real time. You're able to manage your personal information, licenses, E&O coverages and contracts

#### HOW WAS APEXA CREATED?

APEXA brought together teams of experts from nine leading MGAs and Carriers, industry compliance professionals, and subject matter experts to form Canada's first industry-governed solution for Advisor contracting and compliance.

#### HOW DO I GET ON APEXA?

You will receive an email from your MGA, inviting you to join APEXA. From there, you will follow a link to access APEXA online, and then you will complete your Advisor profile.

#### **APEXA SUPPORT AND CONTACT INFORMATION**

APEXA provides Advisor support for any questions that arise related to profile set up, APEXA navigation, or any other system-related inquiries. APEXA Advisor support is managed through a team of system experts, which can be accessed in two ways:

#### 1) Call 1-855-294-2541 2) Send an email to <u>support@apexa.ca</u>

The support team is available in English and French on business days from:

8:00 AM - 11:00 PM ET for English calls or emails originating outside of Quebec;

8:00AM - 8:00 PM ET for English calls or emails originating within Quebec; and

8:00AM - 8:00 PM ET for French support.

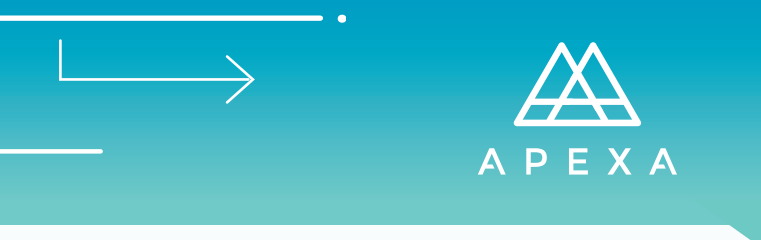

#### + REQUEST A NEW CONTRACT

Once your Corporate profile is set up, you will be able to request new contracts with MGAs on APEXA. Start by logging in to your Corporate profile on the system.

1) From the APEXA Dashboard, click Request a New Contract.

| ΑΡΕΧΑ                           |                                                                                                    |                                | ⑦ Englist        | n∽ <i>"</i> ¢ | D Logout |
|---------------------------------|----------------------------------------------------------------------------------------------------|--------------------------------|------------------|---------------|----------|
| 🏠 Dashboard                     | Welcome, Bilon-Dicanot Associates Inc                                                                                                    |                                |                  |               |          |
| 📕 Corporation                   |                                                                                                    |                                |                  |               |          |
| Profile                         | Notifications                                                                                                    | 🛎 Profiles                     |                  |               |          |
| <b>අ</b> Contracts              | One or more E&O coverages on your profile have yet to be                                                                                  | Name                           | Attestation      | E&O           | Licence  |
| 🗙 Contract Requests             | A verified or are less than 30 days from expiry. Click here to                                                                            | Coralie Bilon-Dicanot          | 0                | A             | A        |
| Ω Advisors                      | view your ead coverages.                                                                                                    | V Bilon-Dicanot Associates Inc |                  | A             | A        |
| <ul><li>Industry Debt</li></ul> | One or more licences on your profile have yet to be verified<br>or are less than 30 days from expiry. Click here to view your<br>licences | Consta Life (CLA)              | Nove Contract    | -             | 1        |
| 👫 Monitoring                    | incernees.                                                                                                    | Request a                      |                  |               |          |
| 🛷 Tokens                        | There are no outstanding issues with your business owners.                                                                                | Update                         | e My Profile     |               |          |
|                                 |                                                                                                    | View All o                     | f My Contracts   |               |          |
|                                 |                                                                                                    | View My Outstand               | ding Contract Re | quests        |          |
|                                 |                                                                                                    |                                |                  |               |          |

2) From the **Contract Requests > New Requests** tab select **"I want to request a new contract with an MGA/AGA"** and hit **Next**.

| ΑΡΕΧΑ                                                    | ⊘ English ∽ P Logout                                                                                                    |
|----------------------------------------------------------|----------------------------------------------------------------------------------------------------|
| 🏠 Dashboard                                              | New Request                                                                                                    |
| Corporation Profile                                      | What would you like to do?                                                                                                    |
| Contracts                                                | I want to request a contract with a new company     Select this option if you wish to work with a new company.                                                                                                    |
| Contract Requests                                        | I want to request a contract with a new MGA/AGA Select this option if you wish to work with a new MGA or AGA.                                                                                                    |
| <ul> <li>Request History</li> <li>New Request</li> </ul> | I already have an AGA/MGA contract, I need a new Carrier contract<br>Select this option if you already have a relationship with an MGA or AGA, but wish to obtain a new Carrier contract.                             |
| Advisors                                                 | I want to add one of my advisors to an existing contract<br>Select this option if you already have a relationship with a company, AGA, MGA or Carrier, but wish to add an advisor who works for you to this contract. |
| Monitoring                                               | I want to request a new Carrier-Direct contract<br>Select this option if you with to establish a new direct contract with a Carrier.                                                                                  |
| 🛷 Tokens                                                 | I need to transfer one of my Carrier contracts<br>Select this option if you with to transfer one of your existing Carrier contracts to a new MGA, AGA or Corporation.                                                 |
|                                                          | Next                                                                                                    |
| Version 4.1.2 (ZN9EOI1Vg)                                | Powered by Bluesun Inc.                                                                                                    |

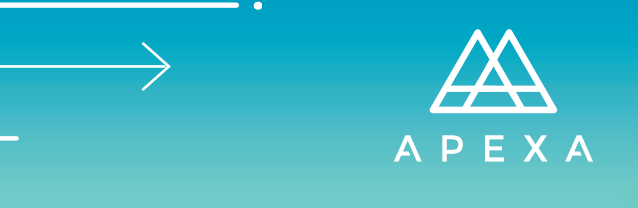

## + REQUEST A CONTRACT WITH A NEW MGA/AGA

3) From the **Request a Contract with a New MGA/AGA** page, select the preferred option and hit **Next**.

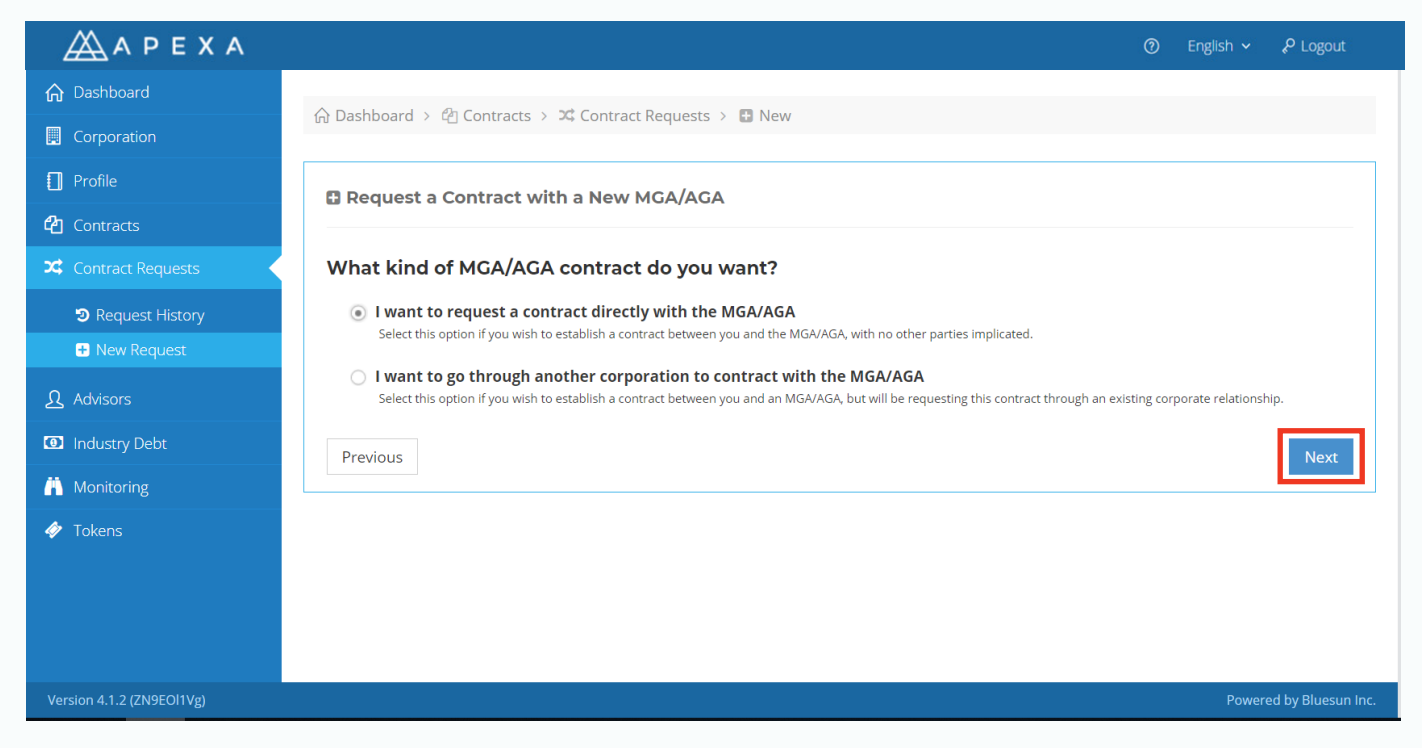

4) Under the **Request a Contract directly with an MGA/AGA** page, start typing the name of the MGA/AGA you wish to request a new contract with, it will provide you with a list of options from which you can select the appropriate one.

| <u>Α</u> ΑΡΕΧΑ     | ල English ∽ දዖ Logout                                         |
|--------------------|---------------------------------------------------------------|
| 🔒 Dashboard        | A Brithard & th Contrato & 20 Contrato Brazilia & Thur        |
| 🔲 Profile          | (if Dashboard > to Contract > A Contract Requests > iii New   |
| 省 Contracts        | Request a Contract directly with an MGA/AGA                   |
| Contract Requests  |                                                               |
| Request History    | Please select the name of the company you wish to work with 🖲 |
| 🖶 New Request      | Please Select Provider                                        |
| 📰 Credit History   | Demo MGA (For Training Purposes)                              |
| Background Checks  |                                                               |
| CE Credits         |                                                               |
| Industry Debt      |                                                               |
| America Monitoring |                                                               |
| 🤣 Tokens           |                                                               |

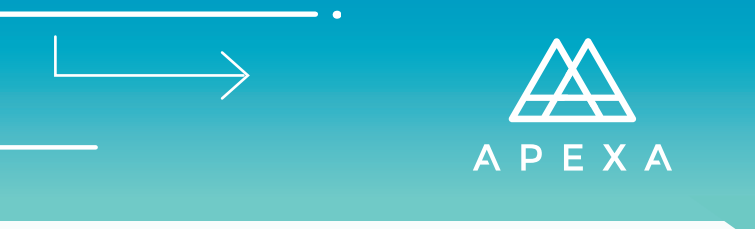

#### + SUBMITTING TO MGA/AGA

5) From the **Request a Contract directly with a New MGA/AGA** page, confirm that the selected MGA/AGA is correct. If applicable, include the name of your referral and add a comment, then click **Submit**.

\*Note: If your company requires License Sponsorship and is in the process of applying for E&O Coverage, confirm that the "I Require License Sponsorship" and "I am applying for E&O Coverage" boxes are selected.

| ΑΡΕΧΑ                     | Ø E                                                                  | nglish 🗸 📌 Logout       |
|---------------------------|----------------------------------------------------------------------|-------------------------|
| 🏠 Dashboard               |                                                                      |                         |
| 📕 Corporation             | ☆ Dashboard > 숀 Contracts > X Contract Requests > 🚦 New              |                         |
| Profile                   | Request a Contract directly with an MGA/AGA                          |                         |
| 省 Contracts               |                                                                      |                         |
| 🗴 Contract Requests       | Please select the name of the company you wish to work with <b>3</b> |                         |
| ာ Request History         | Demo MGA (For Training Purposes Only)                                | Y                       |
| + New Request             | I Require Licence Sponsorship                                        |                         |
| 0 Advisors                | I am applying for E&O Coverage                                       |                         |
|                           | Referred By                                                          |                         |
| Industry Debt             |                                                                      |                         |
| 👗 Monitoring              | Comments (Optional)                                                  |                         |
| 🛷 Tokens                  |                                                                      |                         |
|                           |                                                                      |                         |
|                           |                                                                      |                         |
|                           |                                                                      | //                      |
|                           | Previous                                                             | 🖺 Submit                |
| Version 4.1.2 (ZN9EOI1Vg) |                                                                      | Powered by Bluesun Inc. |

6) A pop-up box will appear, click **Ok**.

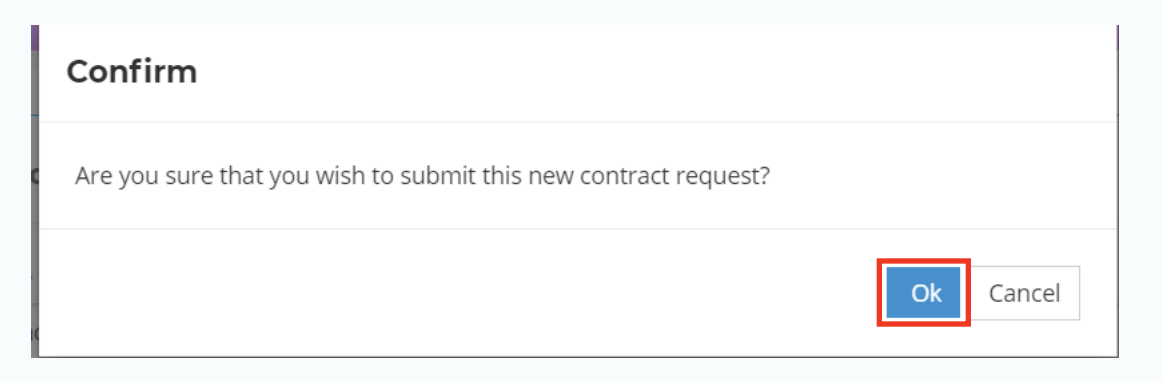

\*Note: At this point, the MGA/AGA will receive a New Contract Request Trigger in their APEXA account, enabling them to conduct their initial screen, add the Contract Package and send it backwards to you for completion and your electronic signature.

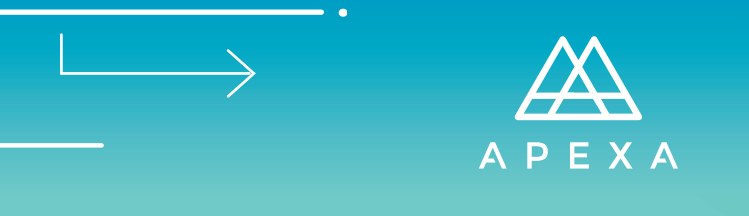

## + APEXA NOTIFICATION EMAIL (CONTRACT ACCEPTED)

7) Once the MGA/AGA conducts their initial screening, you will receive an APEXA Notification via email confirming that the Contract Request has been accepted. From the email, click **Click for Details** to access the contract in APEXA to review and then complete using your electronic signature.

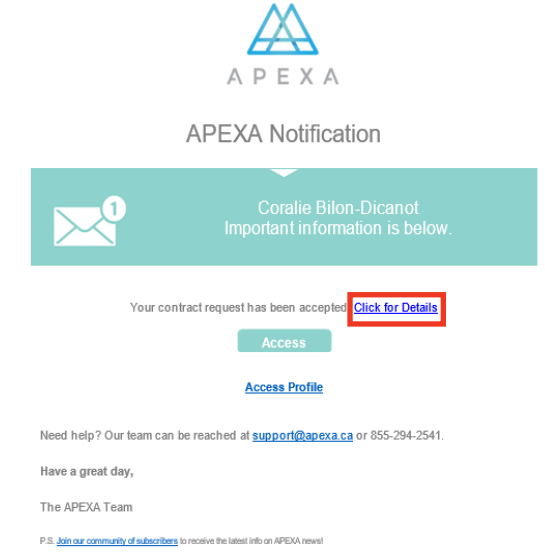

8) From your Dashboard, access the new pending contract by clicking **Application ID** under **Contracts Assigned to Me**.

| ΑΡΕΧΑ                     |                                                    |                                                                                 |                                                            |                       |                                                |                 |              |                   |
|---------------------------|----------------------------------------------------|---------------------------------------------------------------------------------|------------------------------------------------------------|-----------------------|------------------------------------------------|-----------------|--------------|-------------------|
| 🔓 Dashboard               | Welcome, B                                         | ilon-Dicanot A                                                                  | ssociates Inc                                              |                       |                                                |                 |              |                   |
| E Corporation             | , _                                                |                                                                                 |                                                            | I F                   |                                                |                 |              |                   |
| Drofile                   | Notifications                                      |                                                                                 |                                                            |                       | 🛓 Profiles                                     |                 |              |                   |
| <b>එ</b> Contracts        | One or more                                        | E&O coverages on your prof                                                      | ile have yet to be                                         |                       | Name                                           | Attestation     | E&O          | Licences          |
| 🗙 Contract Requests       | verified or are<br>view your E&                    | e less than 30 days from exp<br>O coverages.                                    | iry. Click here to                                         |                       | Coralie Bilon-Dicanot                          | ۲               | A            | A                 |
| <u>A</u> dvisors          |                                                    | -                                                                               | and the last second final                                  |                       | Bilon-Dicanot Associates Inc                   |                 | A            | <u>A</u>          |
| Industry Debt             | or are less the                                    | an 30 days from expiry. Click                                                   | here to view your                                          |                       | Democrat                                       | N               |              |                   |
| 👬 Monitoring              | incertees.                                         |                                                                                 |                                                            |                       | Request a                                      | a New Contract  |              |                   |
| 🛷 Tokens                  | There are no                                       | outstanding issues with you                                                     | r business owners.                                         |                       | Update                                         | e My Profile    |              |                   |
|                           |                                                    |                                                                                 |                                                            |                       | View All o                                     | of My Contracts |              |                   |
|                           |                                                    |                                                                                 |                                                            |                       | View My Outstand                               | ding Contract R | equests      |                   |
|                           |                                                    |                                                                                 |                                                            |                       |                                                |                 |              |                   |
|                           | ✓ Contracts As<br>This is a list o<br>package adde | signed to Me<br>f contracts that have been as<br>ed and are waiting for your ft | ssigned to you and require<br>ulfillment of the contractin | 9 your at<br>g requir | tention. For example, contracts the<br>ements. | at have had the | carrier conf | tract             |
|                           | Application ID                                     | Primary                                                                         | MGA                                                        | AGA                   | Corp.                                          | Sul             | b-Corp.      |                   |
|                           | 1102770                                            | Demo Carrier (Demo Carrier)                                                     |                                                            |                       | Bilon-Dicanot A<br>Bilon-Dicanot A             | ssociates Inc   |              |                   |
|                           |                                                    |                                                                                 |                                                            |                       |                                                |                 |              |                   |
| Version 4.1.2 (ZN9EOI1Vg) |                                                    |                                                                                 |                                                            |                       |                                                |                 | Powere       | d by Bluesun Inc. |

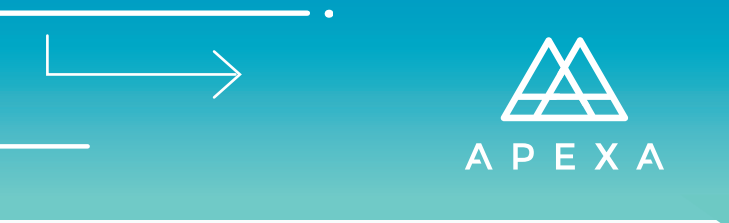

## + COMPLETING CONTRACT REQUIREMENTS

9) From the **Contract Menu** under the **Requirements** tab, select **Answer** to submit responses to all outstanding questions relating to the Contract Request.

| <u>Α</u> ΑΡΕΧΑ            |                                                                                                    |                                                                                                    |                                                                                                    |                                                                                                    | C                        | ) English 🗸              | P Logout                            |
|---------------------------|----------------------------------------------------------------------------------------------------|----------------------------------------------------------------------------------------------------|----------------------------------------------------------------------------------------------------|----------------------------------------------------------------------------------------------------|--------------------------|--------------------------|-------------------------------------|
| 🟠 Dashboard               |                                                                                                    |                                                                                                    |                                                                                                    |                                                                                                    |                          |                          |                                     |
| Profile                   | 🟠 Dashboard > ዊ                                                                                                    | ] Contracts > [] Contra                                                                                                    | act > 🗈 Requirements >                                                                                                    | Questions                                                                                                    |                          |                          |                                     |
| Contracts                 |                                                                                                    |                                                                                                    |                                                                                                    |                                                                                                    |                          |                          |                                     |
| Contract Requests         | Application ID:<br>Status:                                                                                                    | 1104089 🛕<br>Pending                                                                                                    | Requirements:<br>Language:                                                                                                    | 🖸<br>English (CA)                                                                                                    | Primary:<br>Corporation: | Demo MGA<br>Bilon-Dicano | For Training P<br>It Associates Inc |
|                           | Status Date:<br>Effective Date:                                                                                                    | 2019-07-12<br>N/A                                                                                                    | Referred By:                                                                                                    |                                                                                                    |                          |                          |                                     |
|                           | Submission Date:                                                                                                    | N/A                                                                                                    |                                                                                                    |                                                                                                    |                          |                          |                                     |
| Background Checks         |                                                                                                    |                                                                                                    |                                                                                                    |                                                                                                    |                          |                          | 🖨 Submit                            |
| CE Credits                |                                                                                                    |                                                                                                    |                                                                                                    |                                                                                                    |                          |                          | C Subinic                           |
| Industry Debt             |                                                                                                    | Banking Information                                                                                                    | Additional Inform                                                                                                    | etion @1 Document                                                                                                    | e                        |                          |                                     |
| 🚹 Monitoring              | Questions                                                                                                    |                                                                                                    | No Additional morn                                                                                                    |                                                                                                    | 2                        |                          |                                     |
| 🛷 Tokens                  | <b>Q</b> Questions                                                                                                    |                                                                                                    |                                                                                                    |                                                                                                    |                          |                          |                                     |
| CONTRACT MENU             | A There are 5                                                                                                    | outstanding question(s). C                                                                                                    | lick the "Answer" button to                                                                                                    | begin responding to a que                                                                                                    | stion. All questions mus | t be answered            | before any                          |
| Requirements              | documents                                                                                                    | can be signed/accepted.                                                                                                    |                                                                                                    |                                                                                                    |                          |                          |                                     |
| 🔁 Related Contracts       | Question                                                                                                    |                                                                                                    |                                                                                                    |                                                                                                    | Fulfilled                | Answer                   | Created                             |
| Contract Codes            | In consideration of sig<br>EXA and I hereby con-                                                                                                    | gning these contracts, I acknow<br>firm and declare that my APEXA                                                                                                    | ledge that I have reviewed my pr<br>A profile is true, accurate, comple                                                                                                    | ofile information on AP<br>te and up to date on th                                                                               | 1                        | 📢 Answer                 | 2019-07-12                          |
| <b>ີ 9</b> History        | e signing date:<br>I agree to update info<br>in the information pr<br>nd sickness insurance<br>I understand that a fa<br>EKA profile, may disq<br>quent termination for<br>rer to report me to ar | rmation in my APEXA profile wi<br>ovided herein or in my ability to<br>2.<br>Ilse statement or material omis<br>ualify me from consideration for<br>r cause of my business relation<br>in survance regulator. | thin ten (10) business days, shou<br>legally continue to sell life insur<br>sion, including a failure to updat<br>r a contract with an MGA/ insure<br>ship with the MGA/insurer and m | ld there be any change<br>ance and/or accident a<br>e information in my AP<br>r or result in the subse<br>lay cause the MGA/insu |                          |                          |                                     |
|                           | Test Question 1: FREE                                                                                                    | FORM?!                                                                                                    |                                                                                                    |                                                                                                    | 1                        | 🕫 Answer                 | 2019-07-12                          |
|                           | Test Question 2: Mult                                                                                                    | iple Choice!!                                                                                                    |                                                                                                    |                                                                                                    | 1                        | 🕫 Answer                 | 2019-07-12                          |
|                           | Test Question 3: Yes?                                                                                                    |                                                                                                    |                                                                                                    |                                                                                                    | 1                        | ¶⊴ Answer                | 2019-07-12                          |
|                           | Test Ouestion 4: Can                                                                                                    | vou upload a file?                                                                                                    |                                                                                                    |                                                                                                    | I.                       | 🕫 Answer                 | 2019-07-12                          |
| Version 4.1.2 (ZN9EOI1Vg) |                                                                                                    |                                                                                                    |                                                                                                    |                                                                                                    |                          | P                        | owered by Bluesun Inc.              |

For each question, click on the **Save** button to validate.

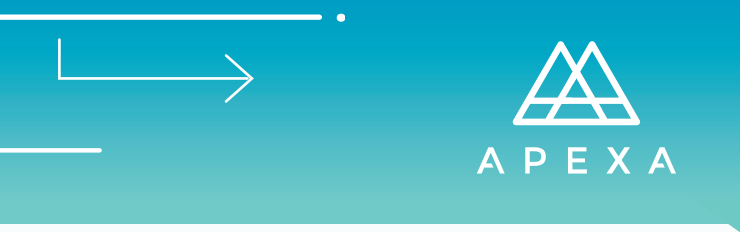

## + E-SIGNING AGREEMENTS

10) From the **CONTRACT MENU**, under the **Requirements** tab, click the **Agreements** section. Read the Agreement and click **Sign**.

| <u>Α</u> ΑΡΕΧΑ     |                                 |                          |                            |                    |                            | English 🗸 🔗 Logout                                       |
|--------------------|---------------------------------|--------------------------|----------------------------|--------------------|----------------------------|----------------------------------------------------------|
| 🟠 Dashboard        |                                 | M Contracts N D Contract |                            | C Agroomonts       |                            |                                                          |
| Profile            | M Dashboard 7 t                 |                          |                            | Agreements         |                            |                                                          |
| 🔁 Contracts        |                                 |                          |                            |                    |                            |                                                          |
| Contract Requests  | Application ID:<br>Status:      | Pending                  | Requirements:<br>Language: | 😆<br>English (CA)  | Primary:<br>• Corporation: | Demo MGA (For Training P<br>Bilon-Dicanot Associates Inc |
| Credit History     | Status Date:<br>Effective Date: | 2019-07-12<br>N/A        | Referred By:               |                    |                            |                                                          |
| Background Checks  | Submission Date:                | IN/A                     |                            |                    |                            |                                                          |
| CE Credits         |                                 |                          |                            |                    |                            | ⊖ Submit                                                 |
| Industry Debt      | Ouestions                       | m Banking Information    | of Additional Inform       | ation @1 Documents | Agreements                 |                                                          |
| 🐴 Monitoring       | Questions                       |                          |                            |                    | & Agreements               |                                                          |
| 🛷 Tokens           | ♂ Agreemen                      | ts                       |                            |                    |                            |                                                          |
| CONTRACT MENU      | English Agr                     | eement Title             |                            |                    |                            |                                                          |
| Requirements       | Description!!                   | eement nue               |                            |                    |                            | C≇ Sign                                                  |
| Prelated Contracts |                                 |                          |                            |                    |                            |                                                          |
| Contract Codes     |                                 |                          |                            |                    |                            |                                                          |

12) Silanis e-Sign Enterprise (our chosen vendor for electronic signatures) will open a new window to complete the Agreement via electronic signature. Please ensure you thoroughly review the Agreement. Once you have done so, click **Click to Sign** and **Click to Initial** where indicated. To submit your consent, please click **Complete Signing**. If you have any questions or concerns regarding the Agreement, please contact your MGA or APEXA support

| Elick "Complete Signing" after you have placed and confirmed all your signatures on the document. Ic can take up to 10 seconds to confirm your signatures on the document.                                                                                                    |
|----------------------------------------------------------------------------------------------------|
|                                                                                                    |
| Discon mainer and dire this Portunated by condition and didding on the "Pillak to State" or "Filek to Islind" house                                                                                                    |
| Place review and sign the Documenthy sorating and dicking on the "Click to Sign" or "Click to Sign" or "Clic |
| 30 <sup>4</sup>                                                                                                    |
| ✓ Complete Signing Cano                                                                                                    |

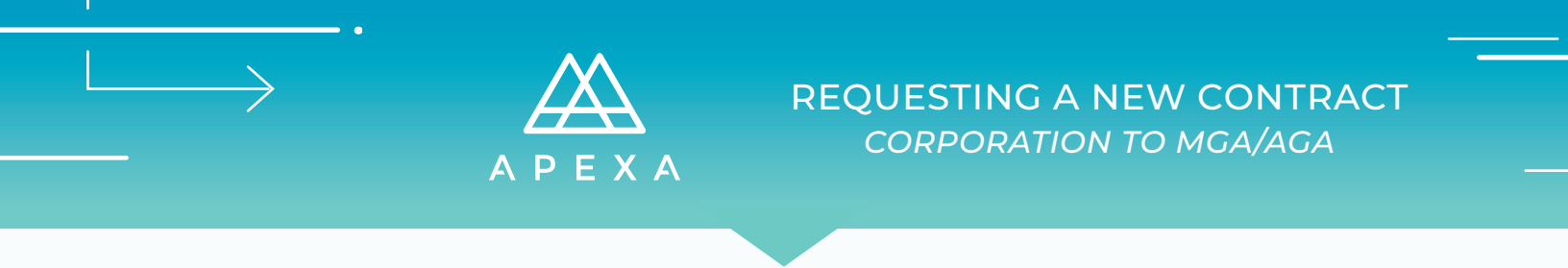

#### + SUBMITTING CONTRACT TO MGA/AGA (REQUIREMENTS COMPLETED)

12) Once all outstanding questions have been answered and Agreements have been signed via Silanis e-Sign Enterprise, click **Submit**.

\*Note: APEXA will indicate with red exclamation marks if there are any incomplete requirements. The **Submit** button will only be clickable once all requirements are completed.

| ΑΡΕΧΑ             |                                     |                              |                           |                           | 0                  | English 🗸    | P Logout      |
|-------------------|-------------------------------------|------------------------------|---------------------------|---------------------------|--------------------|--------------|---------------|
| ဂ္ဂါ Dashboard    |                                     | Contracts > D Contract       | B. Dequisements           | . C tareements            |                    |              |               |
| Profile           | M pasinoard > rc                    | Contracts > [] Contract      | C 7 IIG Requirements      | 7 G Agreements            |                    |              |               |
| Contracts         | Application ID:                     | 1104082 🔺                    | Requirements:             | 0                         | Primary:           | Demo MGA (Fo | or Training P |
| Contract Requests | Status:<br>Status Date:             | Pending<br>2019-07-12        | Language:<br>Referred By: | English (CA)<br>Joe Jones | Advisor:           | Leia Organa  |               |
| Credit History    | Effective Date:<br>Submission Date: | N/A<br>N/A                   |                           |                           |                    |              |               |
| Background Checks |                                     |                              |                           |                           |                    |              |               |
| CE Credits        |                                     |                              |                           |                           |                    |              | Subr          |
| Industry Debt     | Ouestions                           | m Banking Information        | 📽 Additional Inform       | nation 🖓 Documents        | ☑ Agreements       |              |               |
| Monitoring        |                                     |                              |                           | -                         | 5                  |              |               |
| Tokens            | ♂ Agreement                         | s                            |                           |                           |                    |              |               |
| DNTRACT MENU      | English Agre                        | ement Title                  |                           |                           |                    |              |               |
| Requirements      | Description!                        |                              |                           |                           | 2019-07-12 1:10 PM |              | View          |
| Related Contracts |                                     |                              |                           |                           |                    |              |               |
| Contract Codes    |                                     |                              |                           |                           |                    |              |               |
| History           |                                     |                              |                           |                           |                    |              |               |
|                   |                                     |                              |                           |                           |                    |              | ○ Comment     |
|                   | Please enter not                    | te text here to filter notes |                           |                           |                    |              | T Filter      |
|                   | APEXA                               | ral                          |                           |                           |                    |              |               |

13) Once the Contract Request has been submitted, the contract will be passed on to the MGA/ AGA (referred to in the system as the 'Primary' party) and your ability to edit the contract perform functions will be limited. At this point, the MGA/AGA will receive a Trigger Notification in APEXA to action the Contract Request.

| ΑΡΕΧΑ               |                                     |                                |                              |                           | 0                                           | English 🗸    | P Logout     |
|---------------------|-------------------------------------|--------------------------------|------------------------------|---------------------------|---------------------------------------------|--------------|--------------|
| 🏠 Dashboard         |                                     | () Contracto () D Contract     | · · B. Danuisamenta · ·      | 2 Anno 200                |                                             |              |              |
| Profile             | 14 Dashboard > 1                    | E contracts > [] contract      | , > iig Requirements > 6     | s Agreements              |                                             |              |              |
| 🔁 Contracts         | Application ID:                     | 1104082 🛕                      | Requirements:                | 0                         | Primary:                                    | Demo MGA (Fo | r Training P |
| X Contract Requests | Status:<br>Status Date:             | Pending<br>2019-07-12          | Language:<br>Referred By:    | English (CA)<br>Joe Jones | Advisor:                                    | Leia Organa  |              |
| Credit History      | Effective Date:<br>Submission Date: | N/A<br>2019-07-12              |                              |                           |                                             |              |              |
| Background Checks   |                                     |                                |                              |                           |                                             |              |              |
| CE Credits          |                                     |                                |                              |                           |                                             |              | 😁 Submit     |
| Industry Debt       | Ø This contract i                   | s currently with another party | Your ability to perform acti | ons will be limited.      |                                             |              |              |
| i Monitoring        |                                     | ,                              |                              |                           |                                             |              |              |
| 🛷 Tokens            | Questions                           | Banking Information            | og Additional Informati      | on 🕲 Documents            | ☑ Agreements                                |              |              |
| CONTRACT MENU       | 🗷 Agreemen                          | ts                             |                              |                           |                                             |              |              |
| Requirements        | Franklich Arrow                     |                                |                              |                           |                                             |              |              |
| B Related Contracts | English Agr                         | eement ritle                   |                              |                           | Signed by Leia Organa<br>2019-07-12 1:10 PM |              | View         |
| Contract Codes      |                                     |                                |                              |                           |                                             |              |              |
| D History           |                                     |                                |                              |                           |                                             |              |              |

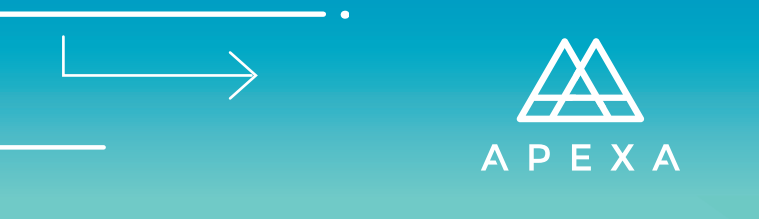

## + APEXA NOTIFICATION EMAIL (CONTRACT APPROVED)

14) Once the MGA/AGA has approved the Contract you will receive an APEXA Notification via email. Select **Click for Details**.

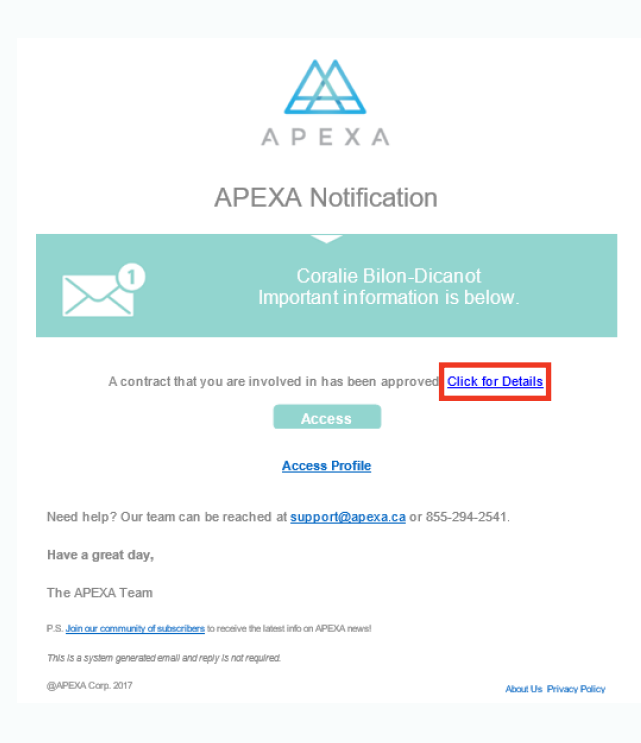

15) From your Dashboard, select View All of My Contracts.

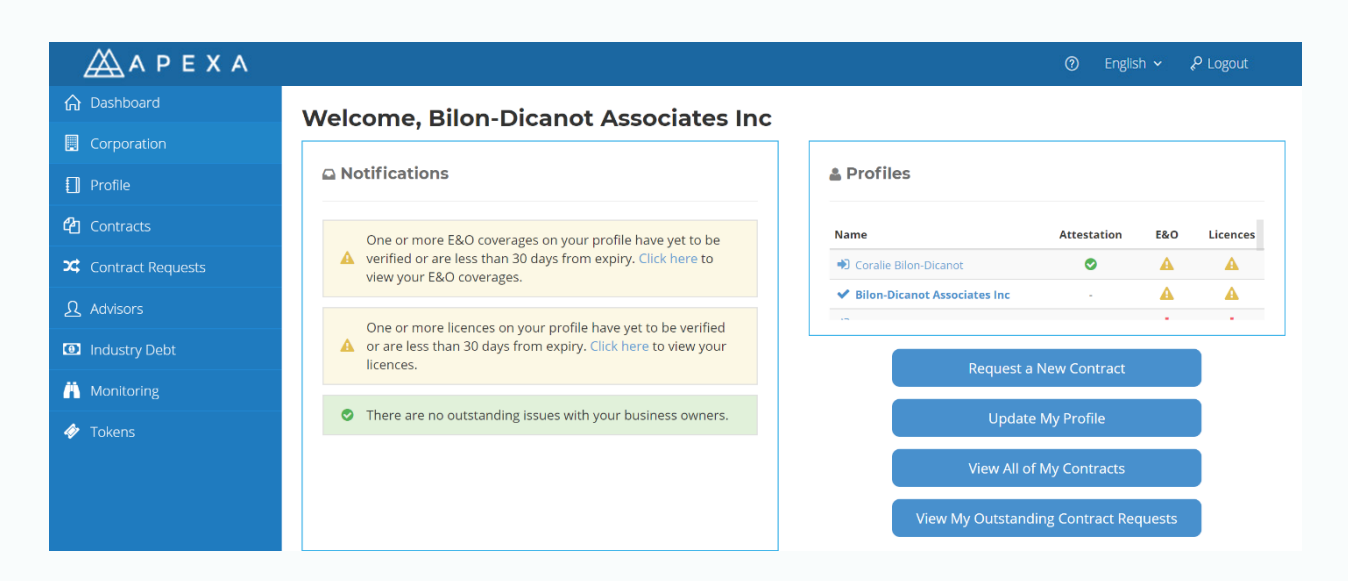

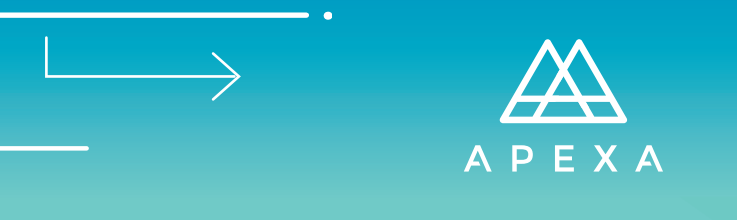

#### + REVIEWING ACTIVE CONTRACTS

16) The Contract between the Advisor and the Primary party (MGA/AGA) will now reflect as **Active** which allows the Advisor to proceed with additional Contract Requests through the Primary party with all active Carriers on APEXA.

| MADEXA                    |                 |                                |                                       |        |                   |
|---------------------------|-----------------|--------------------------------|---------------------------------------|--------|-------------------|
|                           |                 |                                |                                       |        |                   |
|                           | ☆ Dashboard > 색 | 🛾 Contracts 🔸 🖉 Contract S     | earch                                 |        |                   |
| Corporation               |                 |                                |                                       |        |                   |
| Profile                   | 街 Contract Se   | arch                           |                                       |        |                   |
| 🕰 Contracts               |                 |                                |                                       |        |                   |
| Contract Requests         | Search by prima | ary party name, state, status, | or selling code.                      |        |                   |
| ည် Advisors               | Application ID  | Selling Code(s)                | Primary                               | Status | Health            |
| Industry Debt             | 1104089         |                                | Demo MGA (For Training Purposes Only) | Active | ø                 |
| A Monitoring              |                 |                                |                                       |        |                   |
| Tokens                    |                 |                                |                                       |        |                   |
|                           |                 |                                |                                       |        |                   |
|                           |                 |                                |                                       |        |                   |
|                           |                 |                                |                                       |        |                   |
|                           |                 |                                |                                       |        |                   |
|                           |                 |                                |                                       |        |                   |
|                           |                 |                                |                                       |        |                   |
|                           |                 |                                |                                       |        |                   |
|                           |                 |                                |                                       |        |                   |
|                           |                 |                                |                                       |        |                   |
|                           |                 |                                |                                       |        |                   |
|                           |                 |                                |                                       |        |                   |
|                           |                 |                                |                                       |        |                   |
|                           |                 |                                |                                       |        |                   |
| Version 4.1.2 (ZN9EOI1Vg) |                 |                                |                                       |        | Powered by Bluesu |

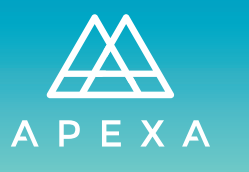

#### + GLOSSARY OF TERMS

| Accepting<br>Entity    | In a contract transfer situation, this is the party <i>to</i> whom the Advisor is transferring (the party <i>accepting</i> the transfer).                                                                                                    |
|------------------------|----------------------------------------------------------------------------------------------------|
| Advisor                | Individual who is licensed to sell insurance (Agent, Contractor, Broker, Producer).                                                                                                    |
| Agreement              | This is the (once physical) signable document that passes between parties to create the contract.                                                                                                    |
| APEXA ID               | This is the unique (to APEXA) identifier for a Corporation or an Advisor.                                                                                                    |
| APEXA Portal           | The term used to describe the APEXA system, less the In-Trust database.                                                                                                    |
| Application ID         | This is the unique (to APEXA) identifier for a contract.                                                                                                    |
| Attestation            | Attestation Annual process whereby an Advisor is required to verify and update<br>their APEXA profile. Each Advisor has their own annual period during which they<br>must perform attestation. This process creates a snapshot of the Advisor's profile,<br>which must be signed by the Advisor. |
| Background<br>Check    | A criminal record check performed by a third party vendor, SterlingBackcheck.                                                                                                    |
| Carrier                | Insurance Company                                                                                                    |
| CIPR                   | Canadian Insurance Participant Registry                                                                                                    |
| Contract               | This is the relationship between parties within APEXA.                                                                                                    |
| Contract Codes         | The unifying term for all codes (of any type) applied to a contract.                                                                                                    |
| Corporation            | A non-billable business formed by or employing one or more Advisors.                                                                                                    |
| Credit Check           | A credit check performed by third party vendor, Equifax Canada.                                                                                                    |
| Disciplinary<br>Action | Records of proceedings or decisions made by Provincial regulators, MFDA or IIROC related to Advisor conduct.                                                                                                    |
| Direct Contract        | A contractual relationship between the Advisor and Carrier, without any intermediaries in the contracting chain.                                                                                                    |
| Document               | A read-only file included in a package to be downloaded, read and accepted by parties within the contract.                                                                                                    |
| E&O Coverage           | E&O Coverage Errors and Omissions Insurance Coverage                                                                                                    |

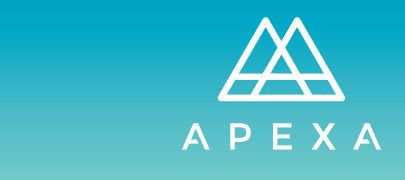

 $\longrightarrow$ 

| FundServ Code           | FundServ Code Fundserv is the code registrar for the Canadian mutual find industry. Codes are used to identify your company through the life of a transaction, whether placed on Fundserv or manually outside of the network. |
|-------------------------|----------------------------------------------------------------------------------------------------|
| Industry Debt           | Commission-related debt which has been accumulated by an Advisor and is owed<br>to their MGA or Carrier Partner, and where recovery attempts have already been<br>made.                                                       |
| MGA                     | Managing General Agency; holds at least one direct brokerage contract with a<br>Carrier.                                                                                                    |
| Monitoring              | "Monitoring" is an on-going process to be carried out by MGAs and Carriers for managing identified risks and identifying additional risks in Advisors.                                                                        |
| Onboarding              | Process whereby Advisors create their account and populate their initial profile                                                                                                    |
| Package                 | A set made up of agreements, documents and/or requirements passed between parties in the system to establish contracts, gather additional information, or facilitate contract transfers.                                      |
| Partner<br>Organization | A billable Corporation that has partnered with APEXA and is granted additional functionality.                                                                                                    |
| Primary Party           | This refers to the <i>owner</i> of a contract – the top party in the contracting chain.                                                                                                    |
| Relinquishing<br>Entity | In a contract transfer situation, this is the party <i>from</i> whom the Advisor is transferring (the party <i>relinquishing</i> the transfer).                                                                               |
| Selling Code            | Unique Code associated with each contract. It is typically recorded on each insurance application by the contractor.                                                                                                    |
| Token                   | APEXA- generated artifact for attributing ownership of legacy contracts to an Advisor.                                                                                                    |